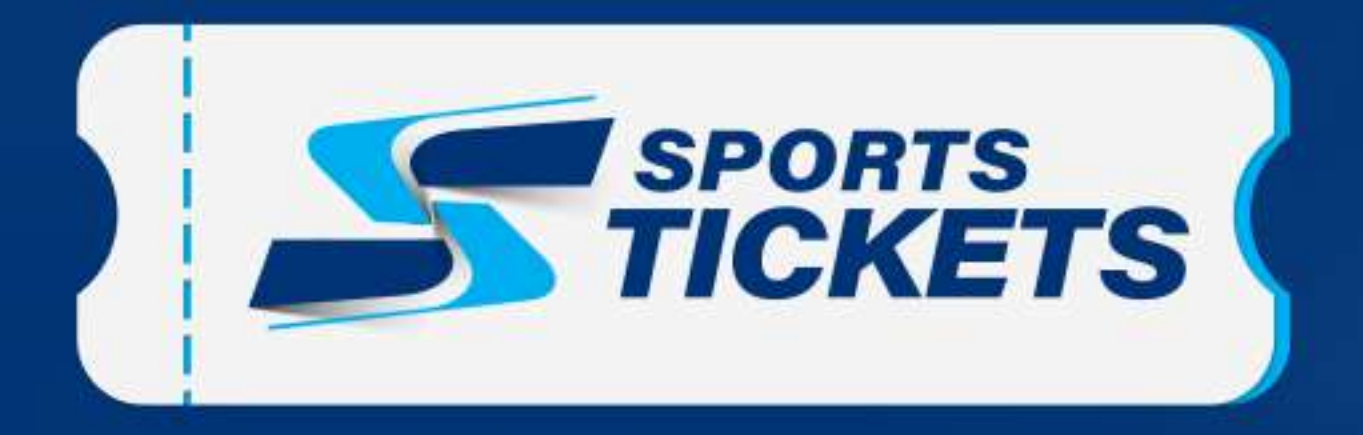

### Οδηγός Μεταβίβασης Εισιτηρίου διαρκείας μέσω του Gov.gr Wallet app

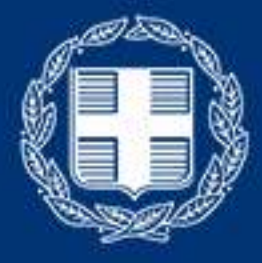

**ΕΛΛΗΝΙΚΗ ΔΗΜΟΚΡΑΤΙΑ** Υπουργείο Ψηφιακής Διακυβέρνησης

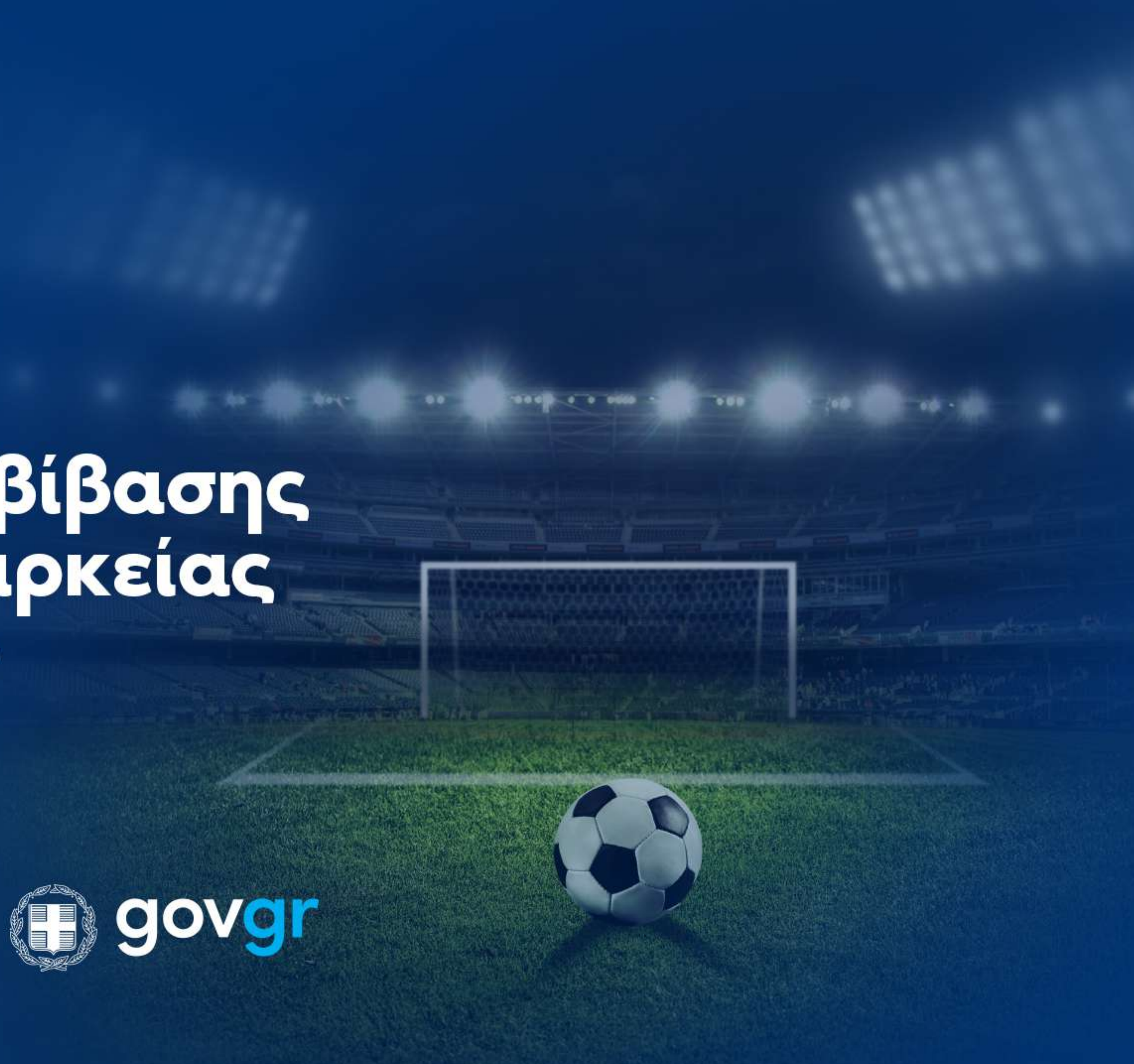

### ΚΑΤΟΧΟΣ ΕΙΣΙΤΗΡΙΟΥ

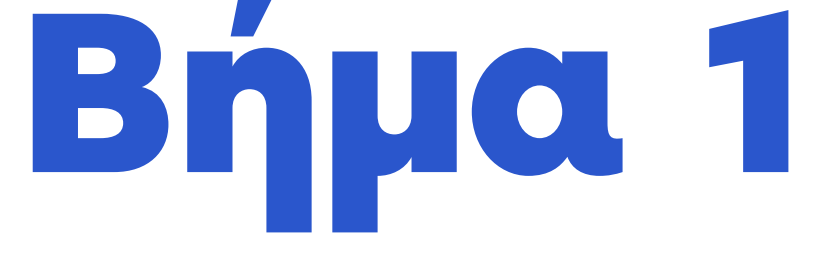

Ανοίξτε την εφαρμογή Gov.gr Wallet και επιλέξτε την ενότητα "Εισιτήρια" από το μενού.

Στην καρτέλα των εισιτηρίων, επιλέξτε το εισιτήριο διαρκείας που επιθυμείτε να μεταβιβάσετε.

Πατήστε το εικονίδιο με τις τρεις τελείες στο επάνω δεξιά μέρος της οθόνης.

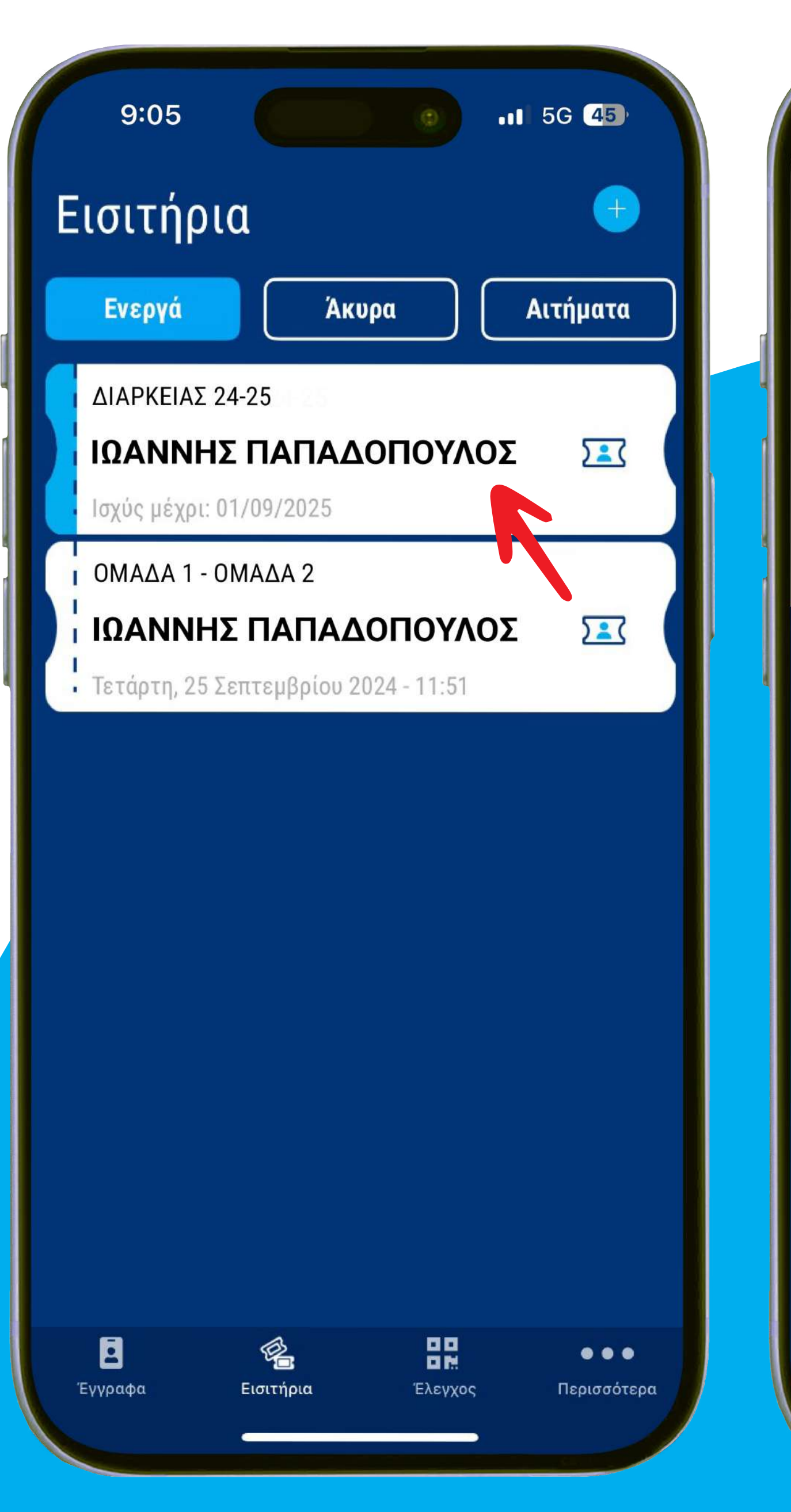

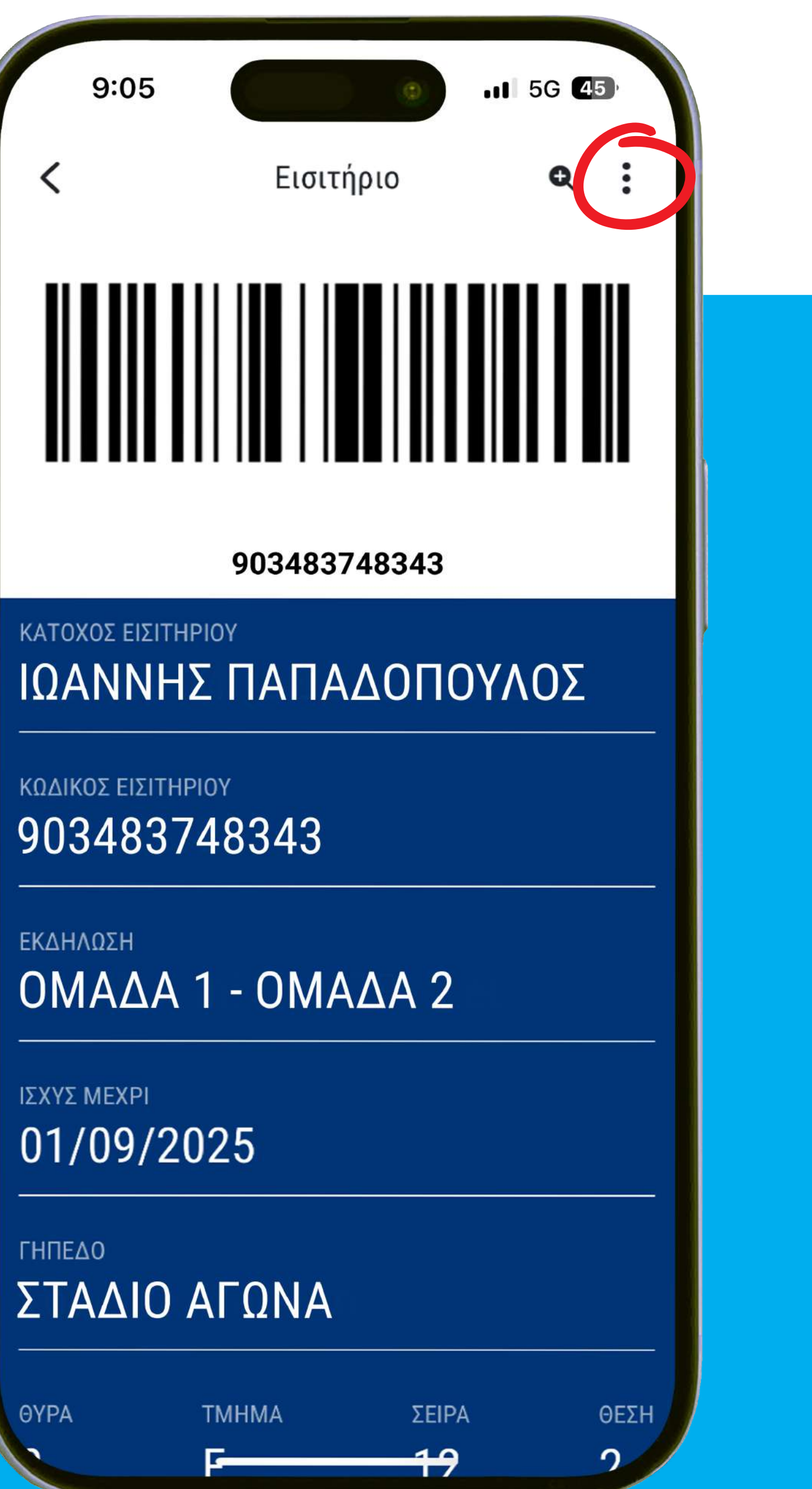

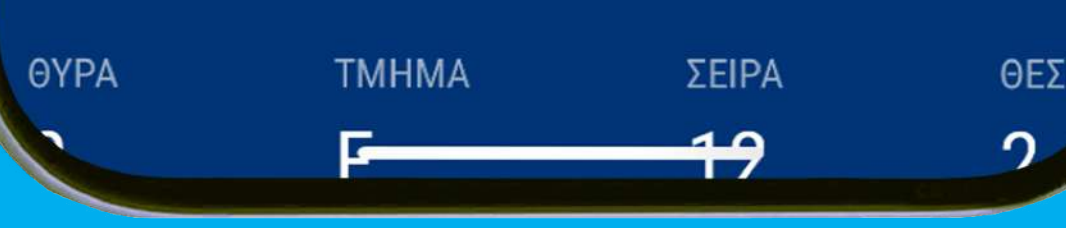

### KATOXOΣ ΕΙΣΙΤΗΡΙΟΥ Βήμα 2

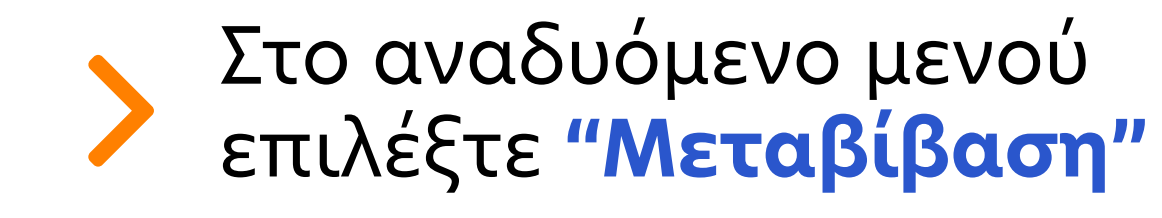

Πληκτρολογήστε τον ΑΦΜ του ατόμου στο οποίο θέλετε να μεταβιβάσετε το εισιτήριό σας

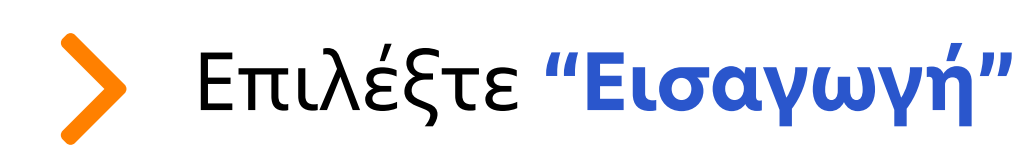

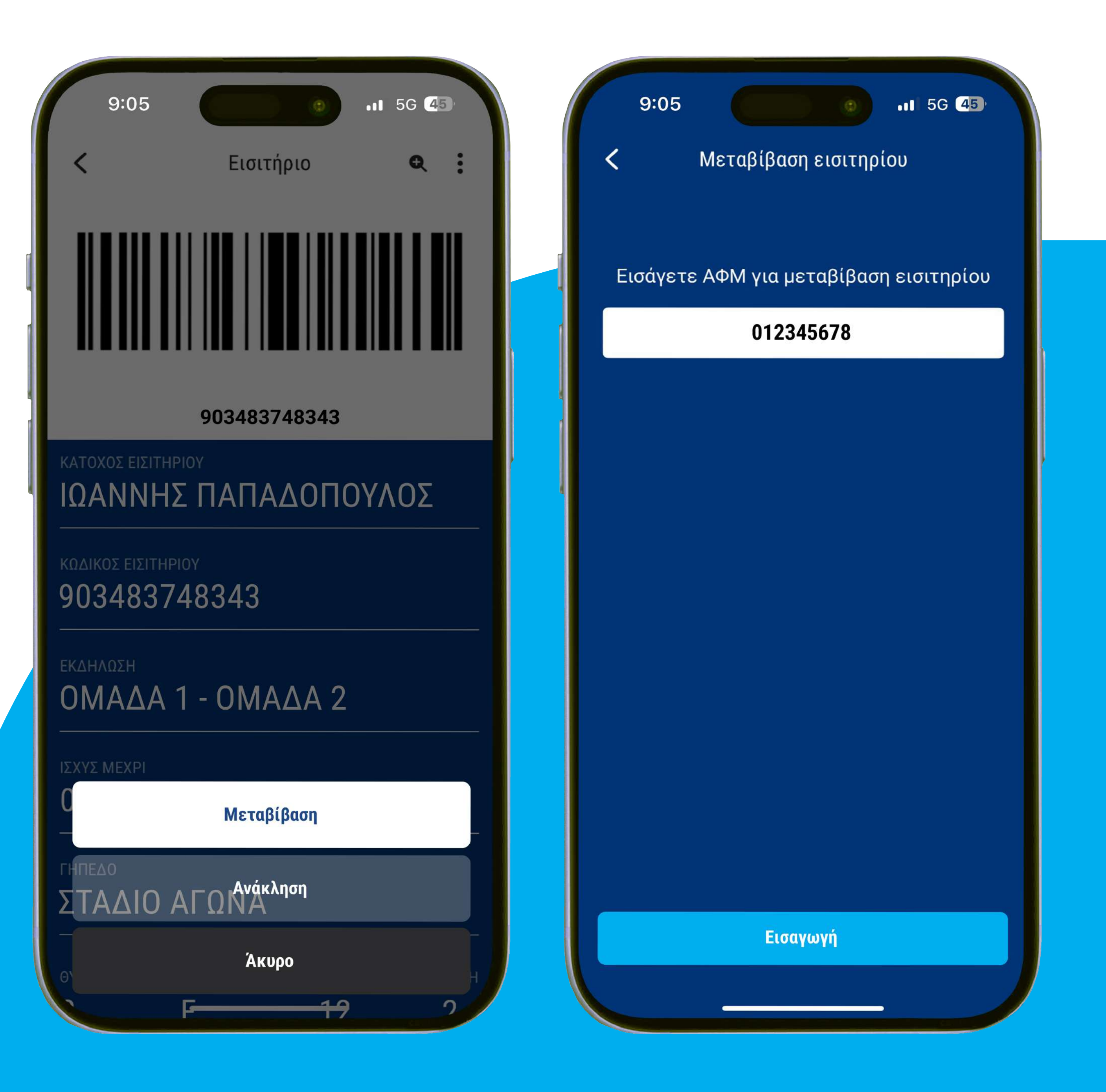

# Αυτό ήταν!

Το αίτημα μεταβίβασης του εισιτηρίου διαρκείας έχει σταλεί στο Gov.gr Wallet app του ατόμου που το μεταβιβάσατε.

Δείτε τα **επόμενα βήματα** που πρέπει να ακολουθήσει.

Εχετε φτάσει το μέγιστο αριθμό μεταβιβάσεων εισιτηρίου

8

Υπάρχει ανώτατο όριο μεταβιβάσεων ανά εισιτήριο, το οποίο καθορίζεται από την εκάστοτε ΠΑΕ/ΚΑΕ.

Σε περίπτωση που το εισιτήριο έχει υπερβει το όριο μεταβιβάσεων ο χρήστης βλέπει ενα κόκκινο ενημερωτικό μήνυμα σφάλματος.

9:05 •11 5G 45 Το αίτημα μεταβίβασης διαρκείας έχει σταλεί. Για περισσότερες πληροφορίες, επισκεφθείτε το https://tickets.gov.gr ΔΙΑΡΚΕΙΑΣ 24-25 ΙΩΑΝΝΗΣ ΠΑΠΑΔΟΠΟΥΛΟΣ 23 Ισχύς μέχρι: 01/09/2025 ΟΜΑΔΑ 1 - ΟΜΑΔΑ 2 ΙΩΑΝΝΗΣ ΠΑΠΑΔΟΠΟΥΛΟΣ 23 Τετάρτη, 25 Σεπτεμβρίου 2024 - 11:51

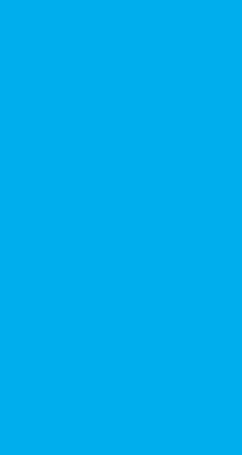

### ΠΡΟΣΩΡΙΝΟΣ ΚΑΤΟΧΟΣ ΕΙΣΙΤΗΡΙΟΥ

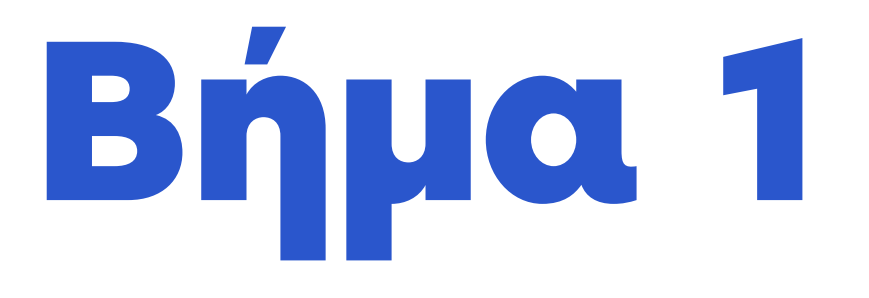

Ανοίξτε την εφαρμογή Gov.gr Wallet και επιλέξτε την ενότητα "Εισιτήρια" από το μενού.

Στην καρτέλα των **"Αιτήματα"** θα σας εμφανίσει το εισιτήριο που σας έχουν μεταβοβάσει.

> Πατήστε στο εισιτήριο

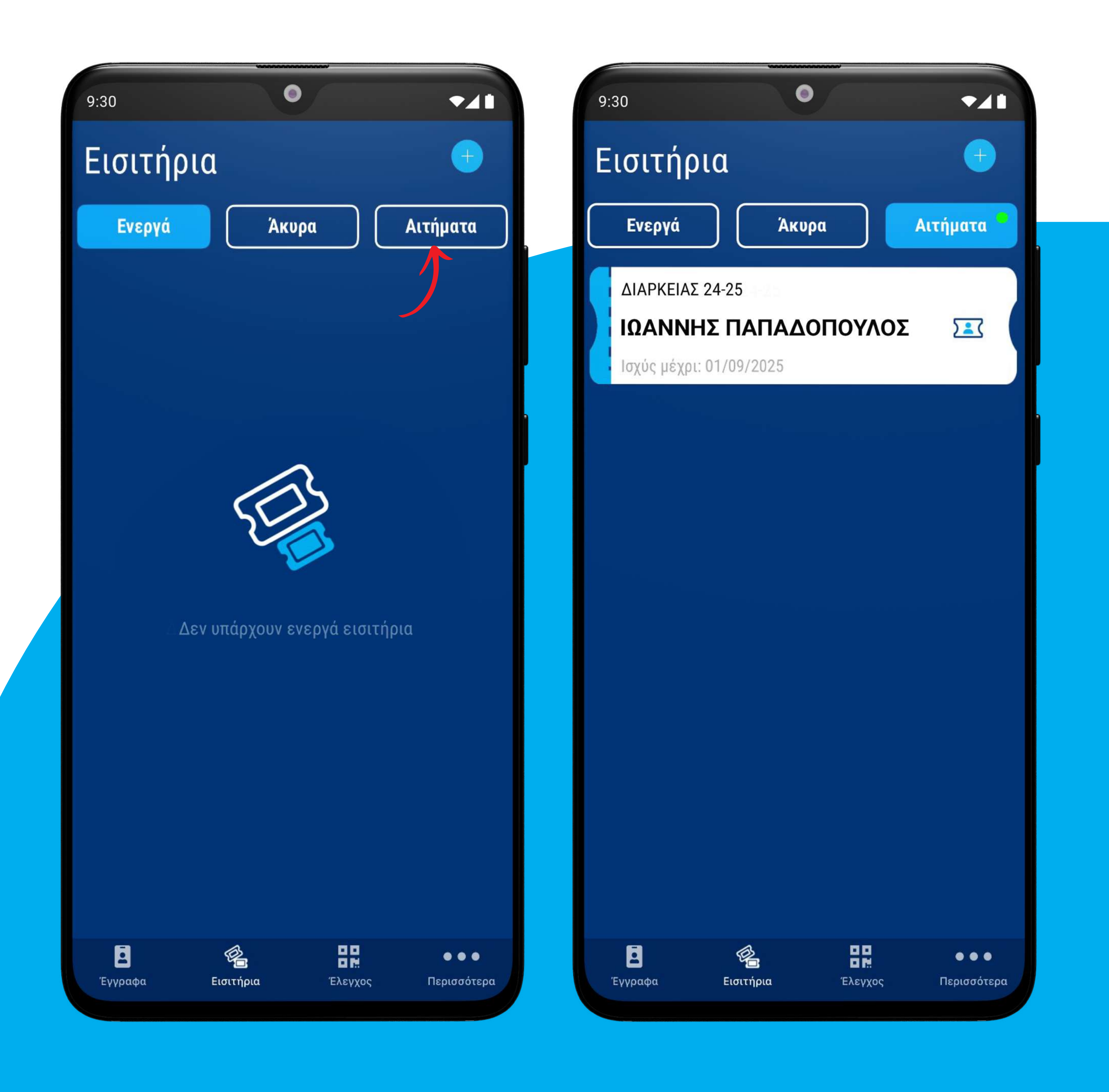

#### ΠΡΟΣΩΡΙΝΟΣ ΚΑΤΟΧΟΣ ΕΙΣΙΤΗΡΙΟΥ

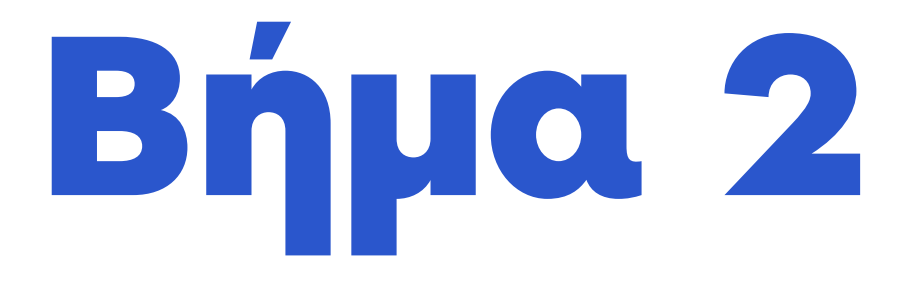

Μόλις ανοίξει το εισιτήριο με τις λεπτομέρειες του αιτήματος επιλέξτε "Αποδοχή"

Το εισιτήριο εμφανίζεται απευθείας στην εφαρμογή και είναι έτοιμο προς χρήση

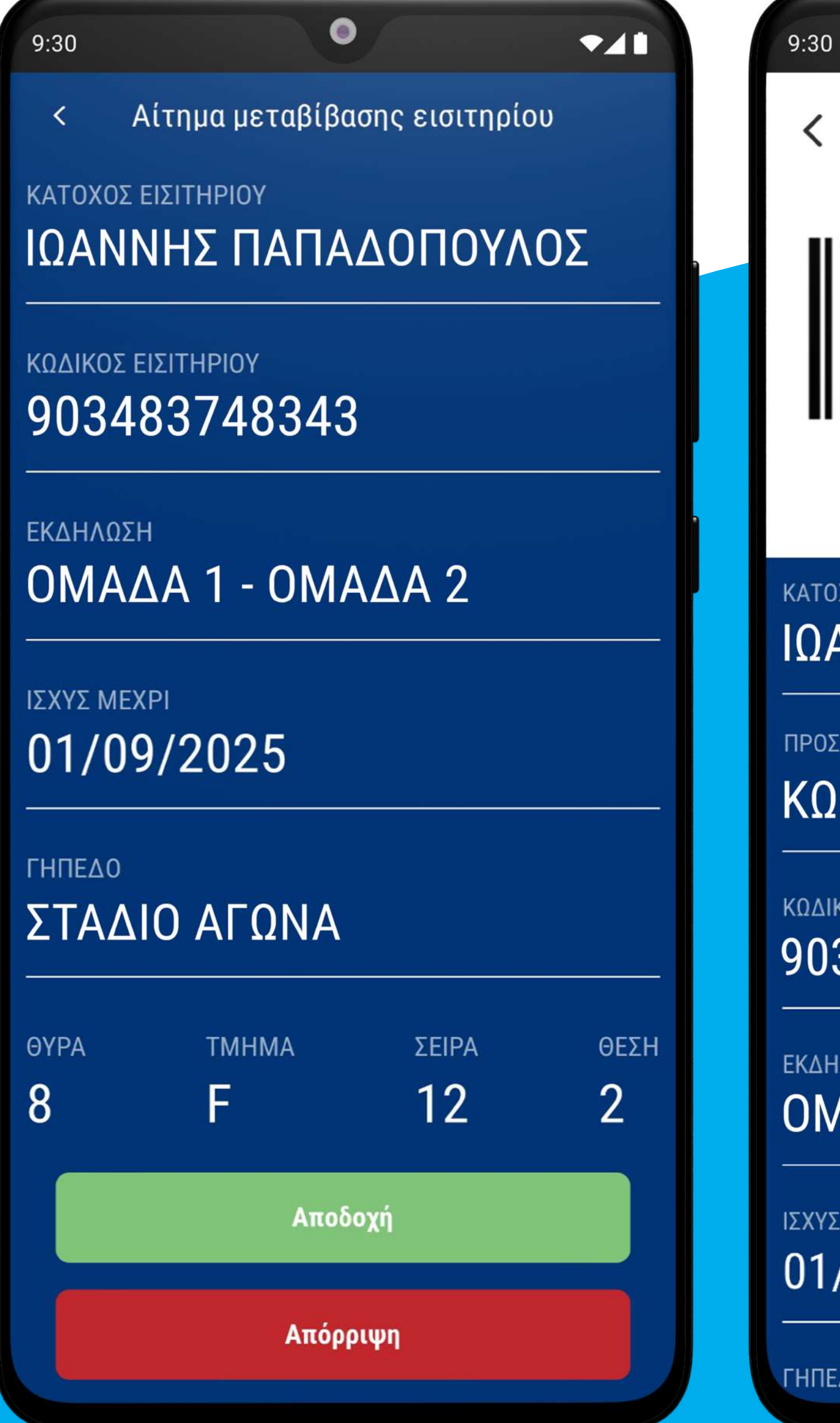

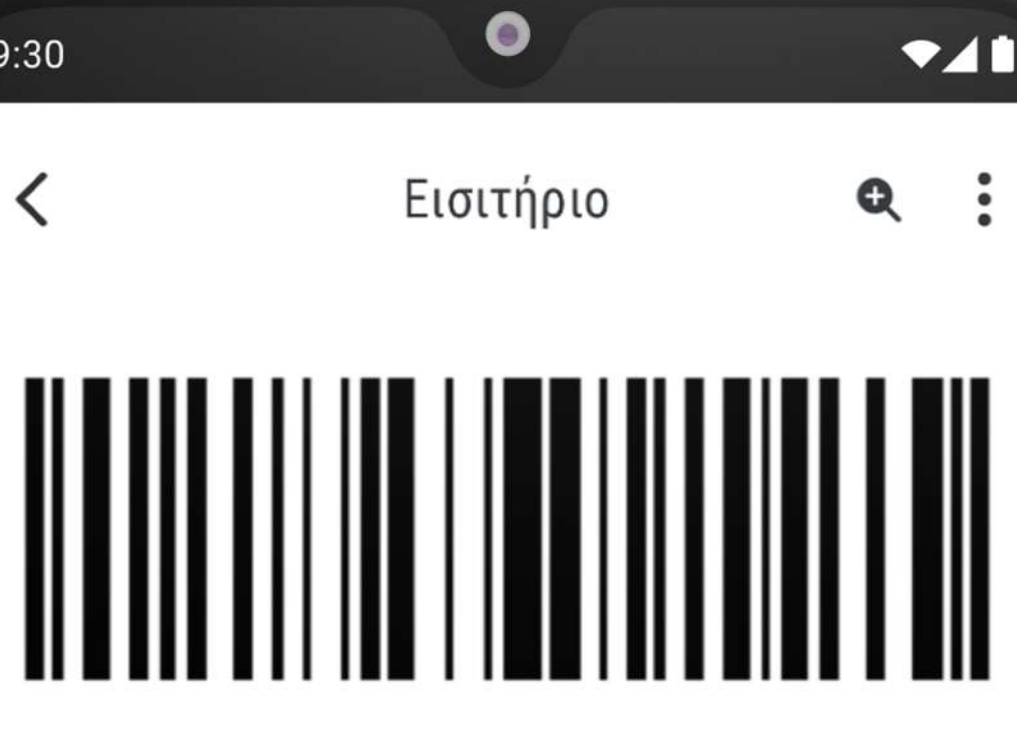

903483748343

#### ΚΑΤΟΧΟΣ ΕΙΣΙΤΗΡΙΟΥ ΙΩΑΝΝΗΣ ΠΑΠΑΔΟΠΟΥΛΟΣ

ΠΡΟΣΩΡΙΝΟΣ ΚΑΤΟΧΟΣ ΕΙΣΙΤΗΡΙΟΥ

ΚΩΝΣΤΑΝΤΙΝΟΣ ΕΥΑΓΓΕΛΟΥ

ΚΩΔΙΚΟΣ ΕΙΣΙΤΗΡΙΟΥ 903483748343

εκδηνωση ΟΜΑΔΑ 1 - ΟΜΑΔΑ 2

ΙΣΧΥΣ ΜΕΧΡΙ 01/09/2025

ΓΗΠΕΔΟ

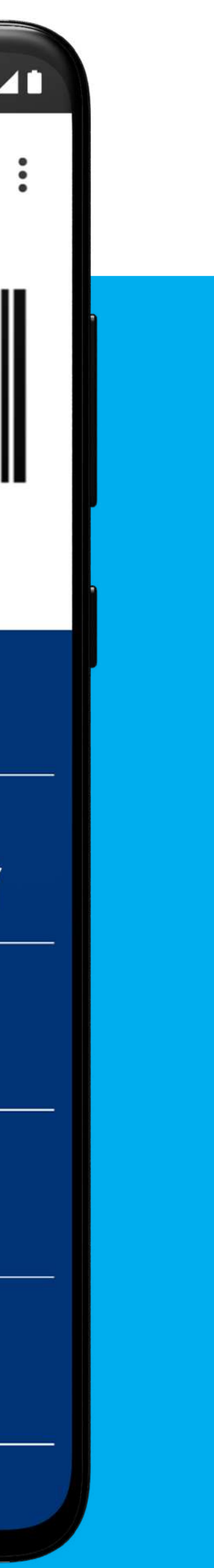

### Extra info

Ο κάτοχος του εισιτηρίου βλέπει στη συσκευή του ενα "γκρίζο" εισιτήριο και ακόμα και αν μπει στις πληροφορίες του, δε μπορεί πλεον να το χρησιμοποιήσει.

Ο **προσωρινός κάτοχος** του εισιτηρίου που του έχει γίνει η μεταβίβαση βλέπει στη λίστα των εισιτηρίων του ενεργό το εισιτήριο και έτοιμο προς χρήση.

Η ΠΑΕ/ΚΑΕ έχει ορίσει **χρονικό όριο** για την ολοκλήρωση των μεταβιβάσεων πριν από κάθε αγώνα. Βεβαιωθείτε ότι έχετε ολοκληρώσει τη διαδικασία εγκαίρως.

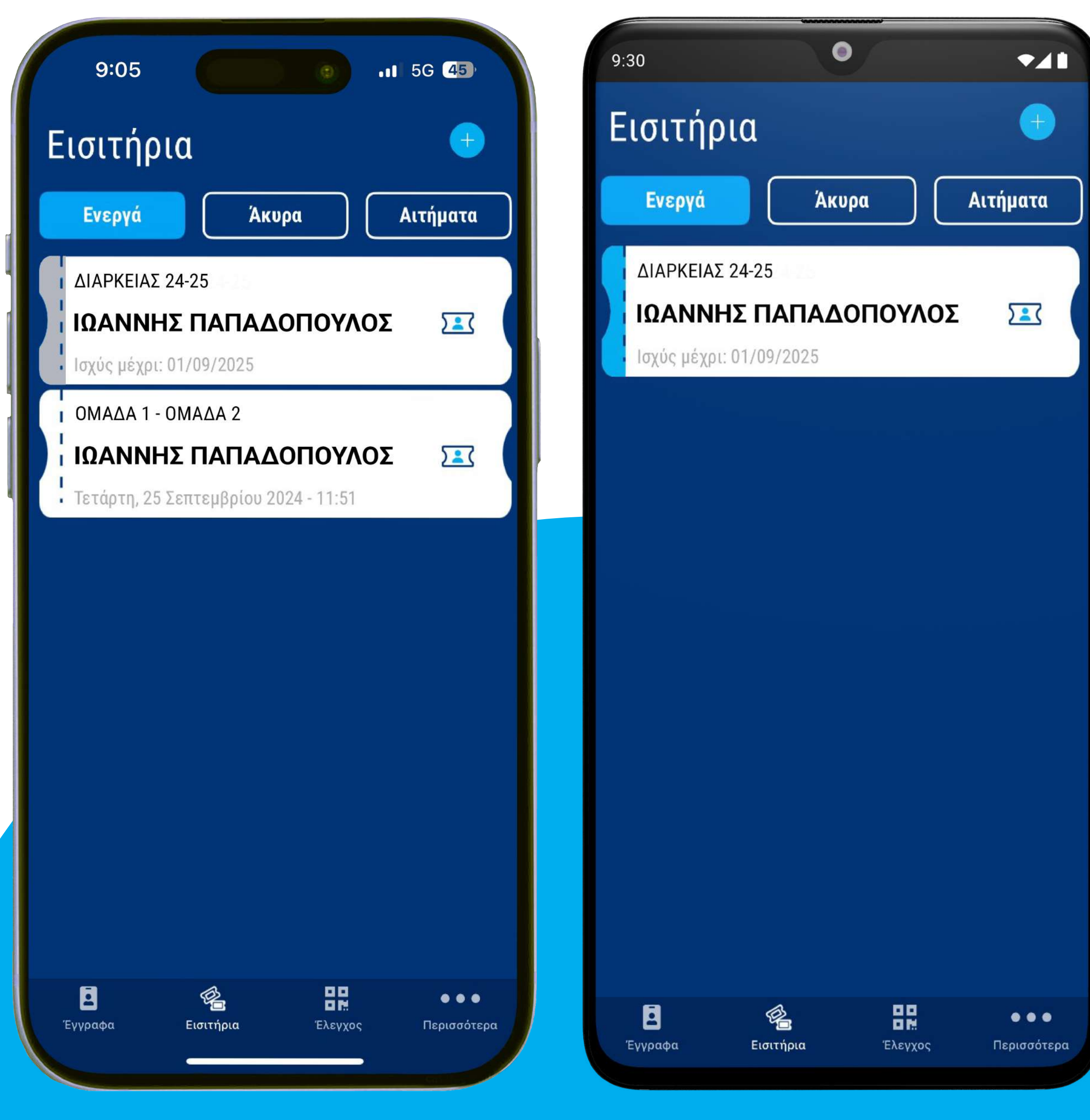

#### Κινητό κατόχου

#### Κινητό προσωρινού κατόχου

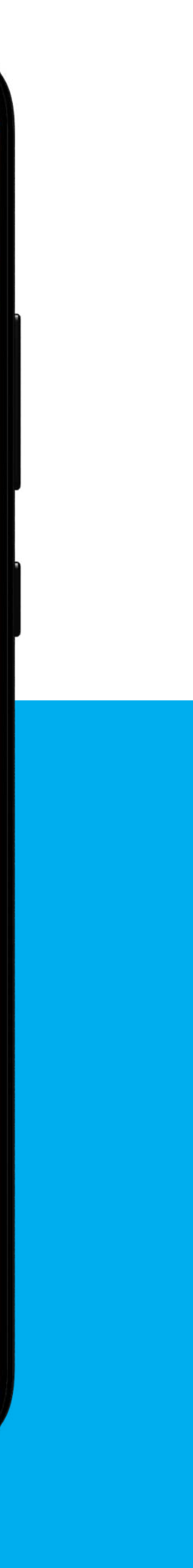

## κατοχός εισίττιριος Ανάκληση μεταβίβασης

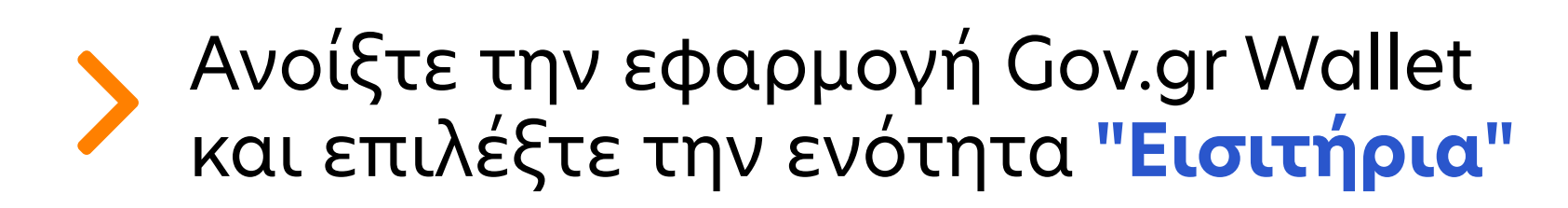

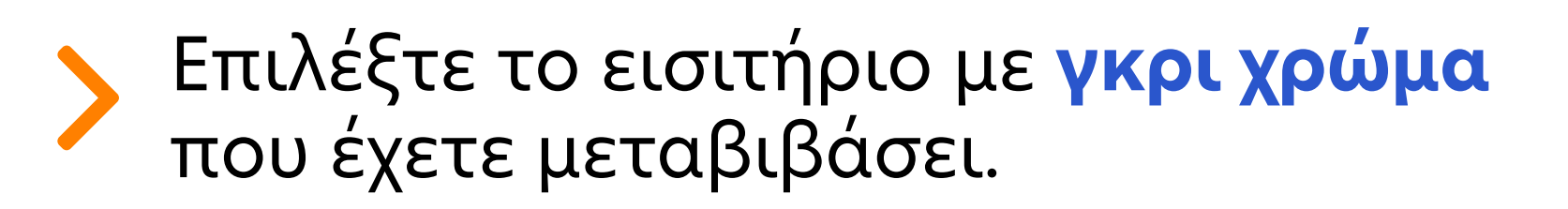

Πατήστε το εικονίδιο με τις τρεις τελείες επάνω δεξιά και επιλέξτε "Ανάκληση".

Το εισιτήριο θα επιστραφεί αυτόματα σε εσάς.

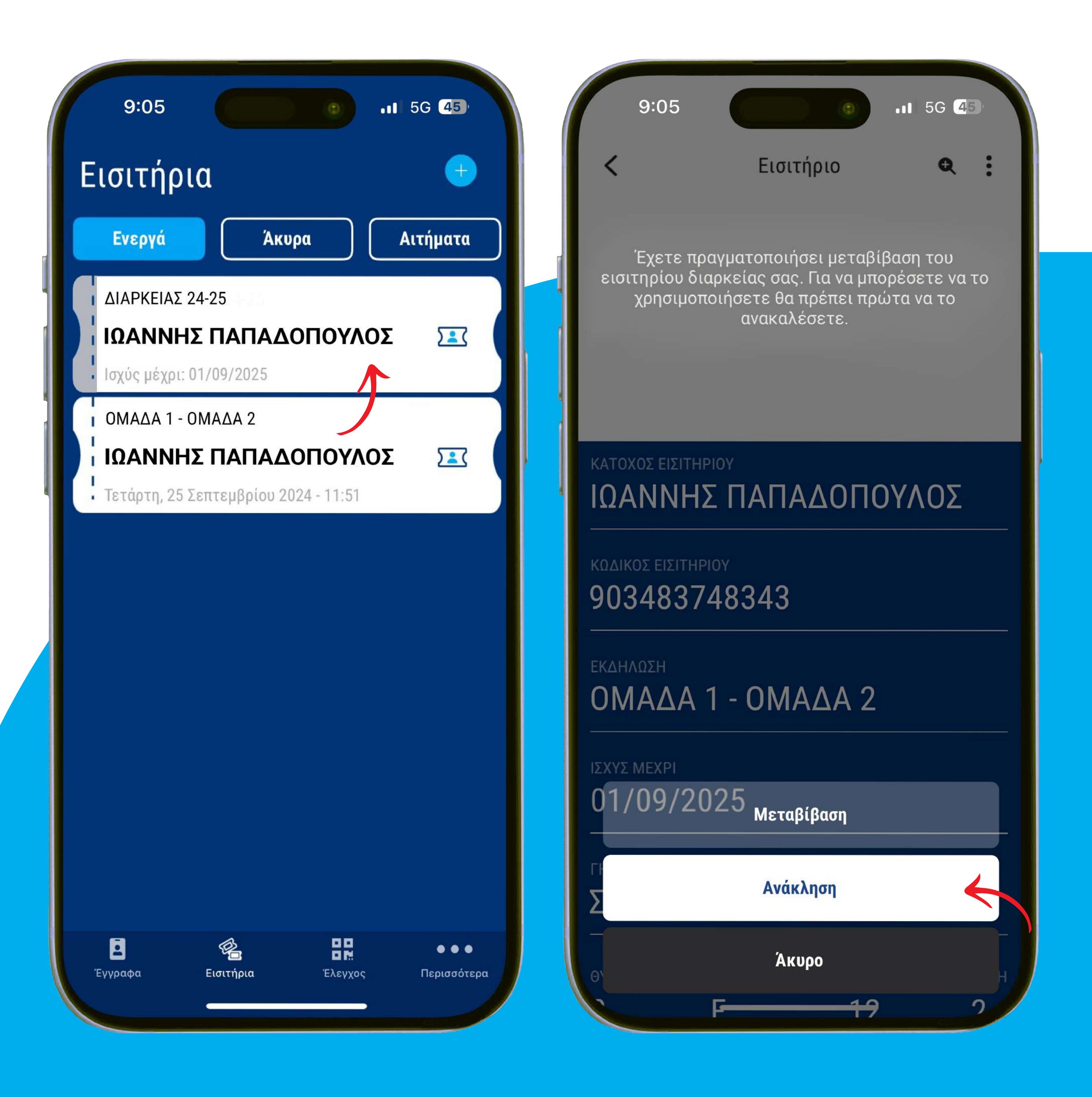

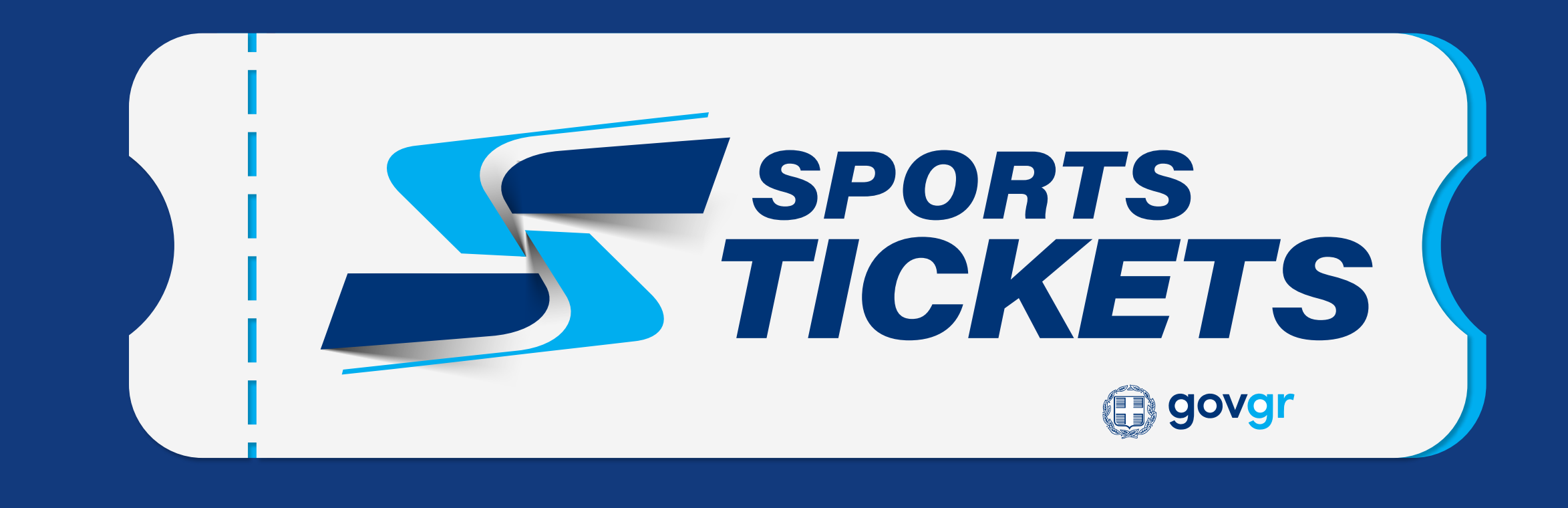

### tickets.gov.gr